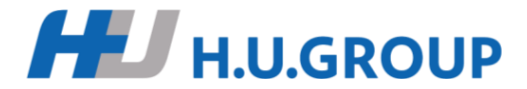

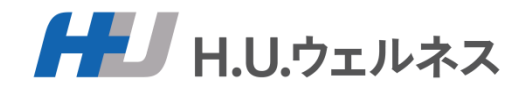

# 常備薬Web申込みマニュアル

H.U.ウェルネス株式会社

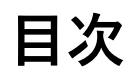

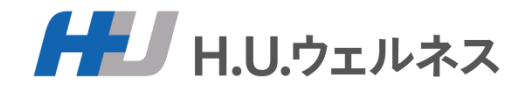

- 1. ログイン画面
- 2. ホーム画面
- 3. 商品選択画面
- 4. 購入画面
- 5. ご注文者情報の入力画面
- 6. 情報確認画面
- 7. お申し込みについて①②

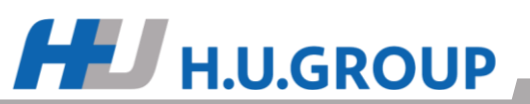

## 1. ログイン画面

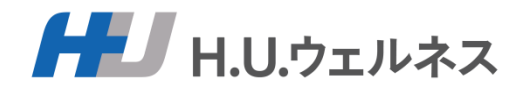

当サイトは、H.U.ウェルネス(株)【旧(株)セルメスタ】運営する当組合 員様向けの家庭用常備薬の販売サイトです。 お手持ちの保険証の記号・番号・生年月日を入力し、右の「ログイン」をク リックしてください。

<入力方法>(半角数字のみで入力してください) 例)パスワード:1985年1月1日生まれの場合 19850101 と入力

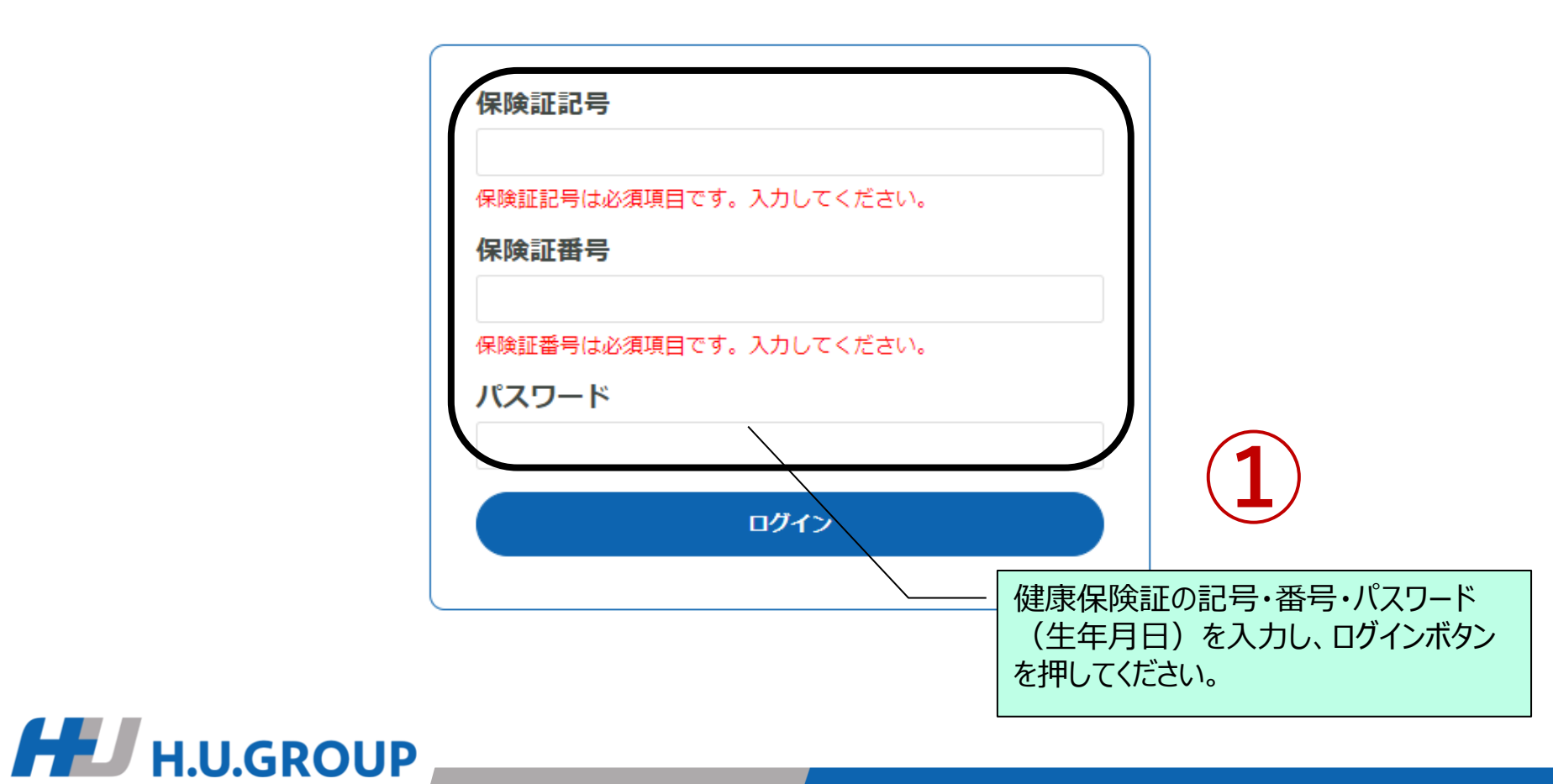

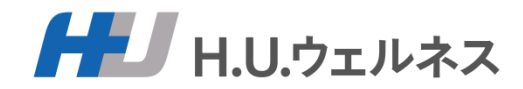

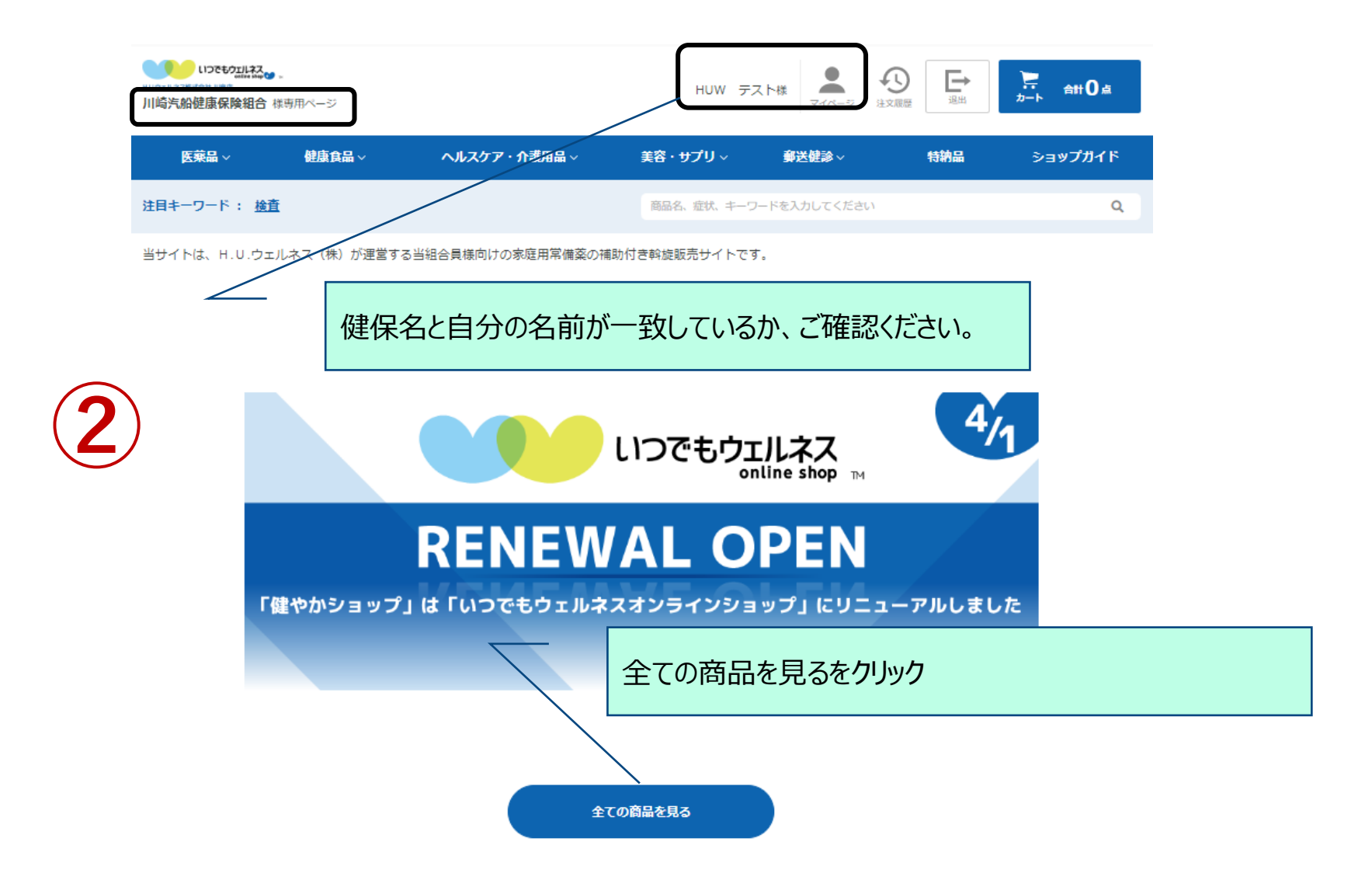

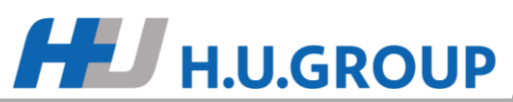

# 3. 商品選択画面

HU H.U.GROUP

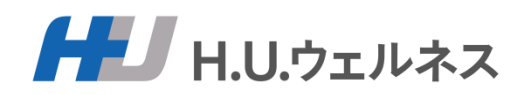

| しつでもクエリスス<br>HU/フエル-22時は5年は1月前日<br>川崎汽船健康保険組合様等/ | 用ページ                |                         | HUW 7                 | -スト様         | ☆     ☆     ☆     ☆     ☆     ☆     ☆     ☆     ☆     ☆     ☆     ☆     ☆     ☆     ☆     ☆     ☆     ☆     ☆     ☆     ☆     ☆     ☆     ☆     ☆     ☆     ☆     ☆     ☆     ☆     ☆     ☆     ☆     ☆     ☆     ☆     ☆     ☆     ☆     ☆     ☆     ☆     ☆     ☆     ☆     ☆     ☆     ☆     ☆     ☆     ☆     ☆     ☆     ☆     ☆     ☆     ☆     ☆     ☆     ☆     ☆     ☆     ☆     ☆     ☆     ☆     ☆     ☆     ☆     ☆     ☆     ☆     ☆     ☆     ☆     ☆     ☆     ☆     ☆     ☆     ☆     ☆     ☆     ☆     ☆     ☆     ☆     ☆     ☆     ☆     ☆     ☆     ☆     ☆     ☆     ☆     ☆     ☆     ☆     ☆     ☆     ☆     ☆     ☆     ☆     ☆     ☆     ☆     ☆     ☆     ☆     ☆     ☆     ☆     ☆     ☆     ☆     ☆     ☆     ☆     ☆     ☆     ☆     ☆     ☆     ☆     ☆     ☆     ☆     ☆     ☆     ☆     ☆     ☆     ☆     ☆     ☆     ☆     ☆     ☆     ☆     ☆     ☆     ☆     ☆     ☆     ☆     ☆     ☆     ☆     ☆     ☆     ☆     ☆     ☆     ☆     ☆     ☆     ☆     ☆     ☆     ☆     ☆     ☆     ☆     ☆     ☆     ☆     ☆     ☆     ☆     ☆     ☆     ☆     ☆     ☆     ☆     ☆     ☆     ☆     ☆     ☆     ☆     ☆     ☆     ☆     ☆     ☆     ☆     ☆     ☆     ☆     ☆     ☆     ☆     ☆     ☆     ☆     ☆     ☆     ☆     ☆     ☆     ☆     ☆     ☆     ☆     ☆     ☆     ☆     ☆     ☆     ☆     ☆     ☆     ☆     ☆     ☆     ☆     ☆     ☆     ☆     ☆     ☆     ☆     ☆     ☆     ☆     ☆     ☆     ☆     ☆     ☆     ☆     ☆     ☆     ☆     ☆     ☆     ☆     ☆     ☆     ☆     ☆     ☆     ☆     ☆     ☆     ☆     ☆     ☆     ☆     ☆     ☆ |               |              |
|--------------------------------------------------|---------------------|-------------------------|-----------------------|--------------|----------------------------------------------------------------------------------------------------|---------------|--------------|
| 医菜品~                                             | 健康食品~               | ヘルスケア・介護用品 ∨            | 美容・サプリ ∨              | 郵送健診∨        | 特納品                                                                                                    | ショップガイド       |              |
| 注目キーワード : <u>検査</u>                              |                     |                         | 商品名、症状、キー             | ワードを入力してください | 2                                                                                                    | à             | <b>`</b>     |
| <u>トップ</u> > 商品一覧                                |                     |                         |                       |              |                                                                                                    |               | $\geq$       |
| カテゴリ                                             | 商品一覧:               | · 77商品                  | Ŕ                     | 次しい商品        | をカートに、                                                                                                    | 入れ終えた後        | き、カートを       |
| 医薬品                                              | +                   | 医菜品                     | 健力                    | フリックする       | D                                                                                                    |               |              |
| 健康食品・食品                                          | + ±                 | プリメント・美容                |                       |              |                                                                                                    | <u>P 1942</u> |              |
| ヘルスケア・日用品                                        | +                   |                         |                       |              |                                                                                                    |               |              |
| サプリメント・美容                                        | +<br>+<br>表示件数 20件  | I.U.ウェルネス(株)が運営す<br>    | る当組合員様向けの家庭           | 用常備薬の補助付き彰   | 旋販売サイトです。<br>表決                                                                                                    |               |              |
| 郵送検診                                             | +                   | 牛)を表示                   |                       |              |                                                                                                    |               |              |
| 校り込み条件 <u>すべて</u>                                | <u>解除</u><br>58%OFE | 掲載番号:1                  |                       |              | $\frown$                                                                                                    |               |              |
| お悩み <u>解</u>                                     | R.                  | 常備薬セッ                   | ト / 6 点セット            |              | ( <b>3</b> )                                                                                                    |               |              |
| 身体全体の症状                                          | +                   | <mark>3,563</mark> т (# | <u>b-</u>             |              |                                                                                                    |               |              |
| 頭の症状                                             | +                   | 1,500                   | 円(税込)                 |              |                                                                                                    | 6. 情報         | 確認画面         |
| 目の症状                                             | +                   |                         |                       |              |                                                                                                    |               |              |
| 鼻の症状                                             | 17%OFF              | 掲載番号:2<br>★パブロン         | Sa<錠> / 7 5錠          |              |                                                                                                    |               | 7            |
| 耳の症状                                             | +                   | 指定第2顾医3                 | ふくない                  | 山西早っ         | ~ <b>h_</b> \/_ <b>\</b>                                                                                                    | /<br>わろを力しい/  | カオス          |
| 口・歯の症状                                           |                     | ●のみやす<br>を配合。せ          | い小型の錠剤のオ 谷入き、のどや鼻の形 古 | 日面像を         | リートに入りし、                                                                                                    | まで商品の影        | ッつ。<br>羊細ページ |
| もっとみる                                            | W szana             | 1,100                   |                       | 多行します        | -<br>0                                                                                                    |               |              |

### 4. 購入画面

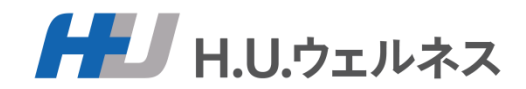

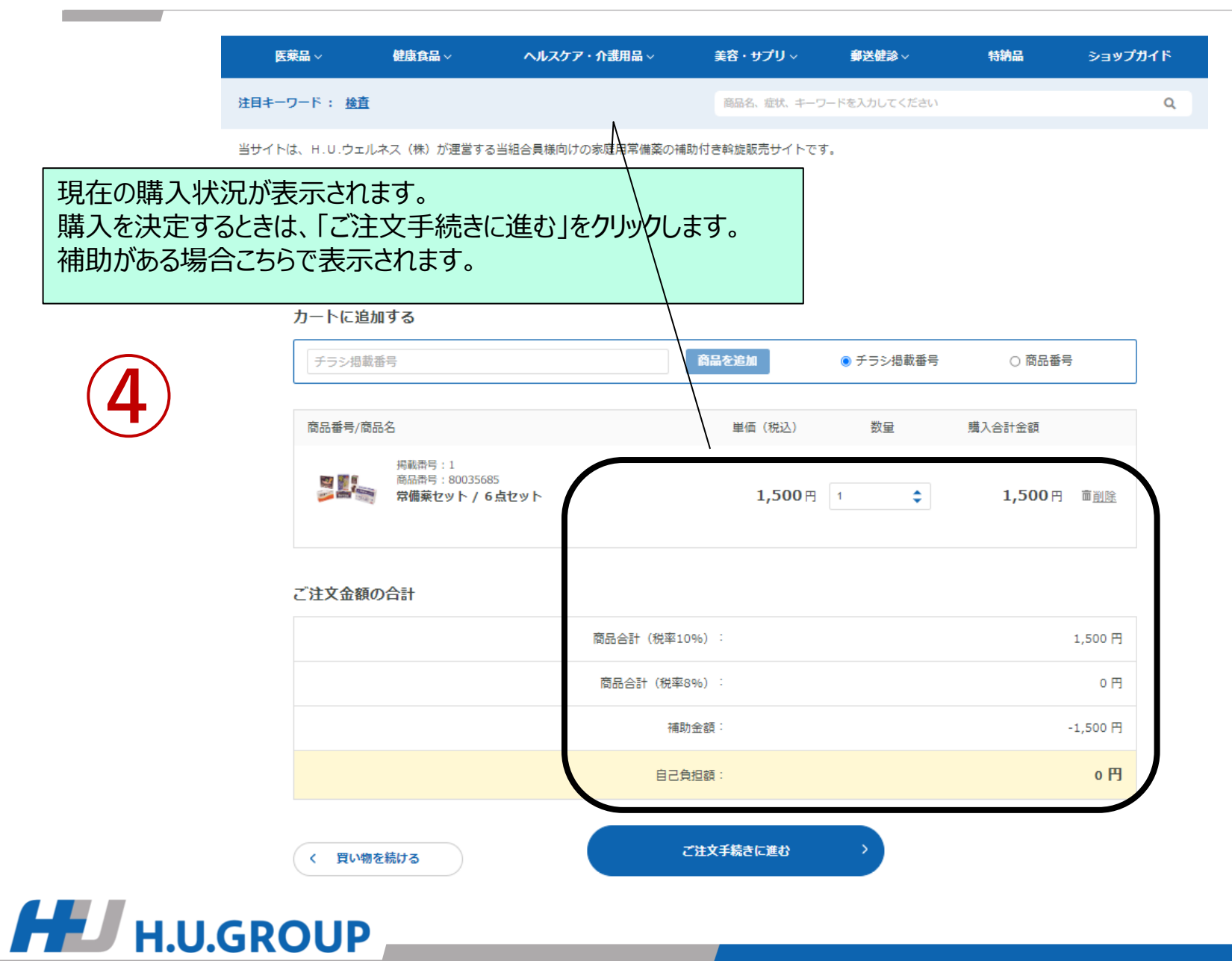

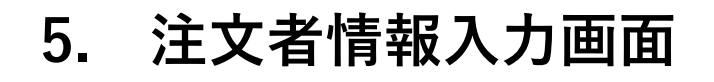

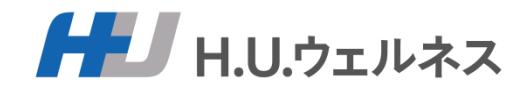

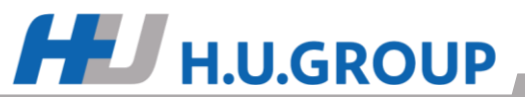

# 6. 情報確認画面

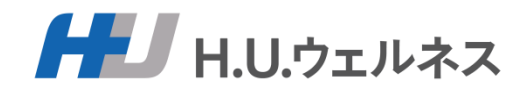

|   | 医薬品~                                                                                                    | 健康食品 ~                                           | ヘルスケア・介護用品∨                                                                                                    | 美容・サプリ ∨        | <b>郵送健診</b> ~                         | 特納品          | ショップガイド         |                           |  |  |  |
|---|----------------------------------------------------------------------------------------------------|--------------------------------------------------|----------------------------------------------------------------------------------------------------|-----------------|---------------------------------------|--------------|-----------------|---------------------------|--|--|--|
|   | 注目キーワード : 検査                                                                                                    |                                                  |                                                                                                    | 商品名、症状、キーワ      | ードを入力してください                           |              | ٩               |                           |  |  |  |
|   | 当サイトは、H.U.ウェルネス(株)が速営する当組合員様向けの家庭用常備薬の補助付き斡旋販売サイトです。                                                                                                    |                                                  |                                                                                                    |                 |                                       |              |                 |                           |  |  |  |
|   | <u>トップ</u> > <u>カート</u> > お届け                                                                                                    | 先の指定                                             |                                                                                                    |                 |                                       |              |                 |                           |  |  |  |
|   | ste<br>ご注文者                                                                                                    | <b>ap1</b><br>皆の指定                               | step2<br>お届け先の指定<br>ごろ                                                                                                    | step3<br>注文內容確認 | step4<br><sup>完了</sup><br>「ご <u>?</u> | )内容に<br>主文内智 | 間違いが無<br>客の確認に  | 無ければ、<br>進む」ボタンを押してください。  |  |  |  |
|   | *の項目は<br>完了画面では<br>お届け先の打                                                                                                    | 必須です。※ノ<br>よございません<br>指定                         | 、カ漏れがある場合は、 最<br>)。                                                                                                    | 上段に未入力箇所の       | ロメッセージか出                              | ます (こちら)     | の画面か            |                           |  |  |  |
| 6 | <ul><li>ご注文者(<br/>※ご注文者の住所</li></ul>                                                                                                    | の住所にお届け<br>fにお届け以外を選択                            | Rする事はできません。                                                                                                    | /               |                                       |              |                 |                           |  |  |  |
|   |                                                                                                    | 5<br>~A.207 · AMANA~                             | R8-9700 BERBO NHA 5497                                                                                                    | 主文内容の確認に進む      | >                                     |              |                 |                           |  |  |  |
|   | 18日キーフード: 重要<br>1894(Fiz. H.U.D.S.A.F.X (8) 15年3(7)<br>1822 > 加上 > ごは文化時時日<br>ごは文化時期                                                                                                    | 2018日内保約はの東辺用平信型の後数H<br>2009<br>2015分の成式         | RAL ED, 1-D-FALADICERA<br>REARBY(F):F:<br>REARBY(F):F:<br>REARBY(F):<br>REARBY(F):<br>REARBY | Q               |                                       |              |                 |                           |  |  |  |
|   | <ul> <li>の項目は必要です。</li> <li>デア商用ではございませ</li> <li>市区本市(市区)</li> <li>第二日の市(市区)</li> <li>第二日の市(市)</li> <li>第二日の市(市)</li> <li>第二日の市(市)</li> <li>第二日の市(市)</li> <li>第二日の市(市)<!--</th--><th>入力調化がある場合は、場上8<br/>ん)。<br/><sup>205</sup><br/>6歳セット</th><th>ac.未入力箇所のメッセージが出ます(こちらの面面が<br/>9-8 (RGA) 取取 (RA.Deress<br/>1,500円 1 500円</th><th>ご注文<br/></th><th>、内容を確<br/>が送信され</th><th>認後、<br/>lます。J</th><th>「注文を確」<br/>以上で、注</th><th>定する」をクリックすると購入確<br/>文完了です。</th></li></ul> | 入力調化がある場合は、場上8<br>ん)。<br><sup>205</sup><br>6歳セット | ac.未入力箇所のメッセージが出ます(こちらの面面が<br>9-8 (RGA) 取取 (RA.Deress<br>1,500円 1 500円                                                                                                    | ご注文<br>         | 、内容を確<br>が送信され                        | 認後、<br>lます。J | 「注文を確」<br>以上で、注 | 定する」をクリックすると購入確<br>文完了です。 |  |  |  |
|   |                                                                                                    | 周辺の封:(数単410%)<br>周辺の封:(数単4%)<br>構造会社<br>取ごの利用    | 1.000 M<br>0 m<br>1.000 M<br>1.000 M<br>1.000 M                                                                                                    |                 |                                       |              |                 |                           |  |  |  |
|   |                                                                                                    | /                                                |                                                                                                    |                 |                                       |              |                 |                           |  |  |  |
|   | TEL 0336266565                                                                                                    |                                                  | tenzra >                                                                                                    |                 |                                       |              |                 |                           |  |  |  |
| • | U.GRO                                                                                                    | UP _                                             |                                                                                                    |                 |                                       |              |                 |                           |  |  |  |

7・1. お申込みについて①

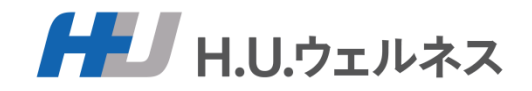

#### 1.WEBでのご注文に関して

・受付期間中は、何度でもご注文可能です。 ご注文確定後の修正は出来ませんのでご注意ください。

「ご注文者情報」に入力して頂くメールアドレスは間違いのないよう、ご確認をお願い致します。
 ご注文確認メールが届かない場合は、再度サイトにログインして頂き、メールアドレスをご確認ください。

#### 2.納品について

紙でのお申し込みの場合:弊社到着後約3週間程でお届け予定です。 WEBでのお申し込みの場合:お申込みから約1週間程でお届け予定です。

3.支払い方法

商品に同封されている「払込取扱票」を使用の上、商品到着後1週間以内に、郵便局またはコンビニ エンスストアにてお支払いください。 ◎振込手数料は、販売会社が負担いたします(但し2022年1月17日よりゆうちょ銀行のサービス変更にとも ない、郵便局にて現金でお支払いの場合には別途110円のお客様負担がございます)。

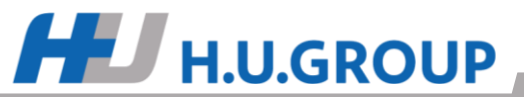

7・2. お申込みについて②

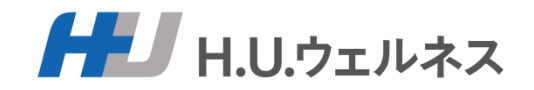

### 4.商品の配送に関して

商品と払込取扱票は「配送先情報」の住所に、一緒にお届け致します。 商品と払込取扱票の別送を希望される方は、お手数ではございますが、ご注文確定後、 翌日までに当社コールセンターまでご連絡下さいますようお願い致します。

#### 5.お問い合わせ

H.U.ウェルネス コールセンター:0120-107-701 【営業時間】 平日9:00~17:15

### 6.海外勤務の方の申し込みについて

商品送付先は日本国内のみとなりますので、ご注意ください。

### 7.U R L について

申込サイトURL(※前回より変更):<u>https://shop-p.itsudemowellness.jp/k/01136000/kline</u>

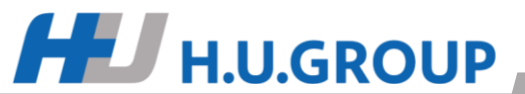